## <オンライン教室 受講申込の流れ>

1. 画面を下にスクロールすると講座紹介欄の最後に出てくる青いボタンをクリックして、NHK 学 園のオンライン教室の予約申込をしていただける「クービック」のサイトへ移動します。

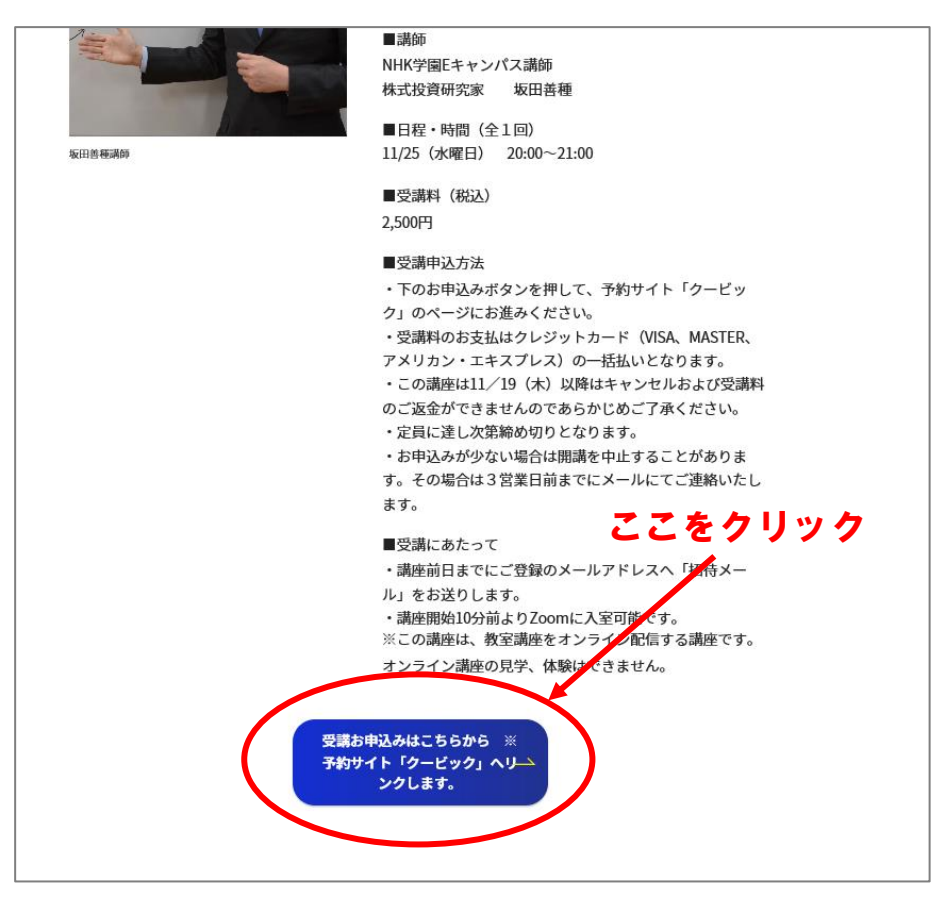

2. 講座内容をご確認のうえ、赤い「予約する」ボタンをクリックしてください。

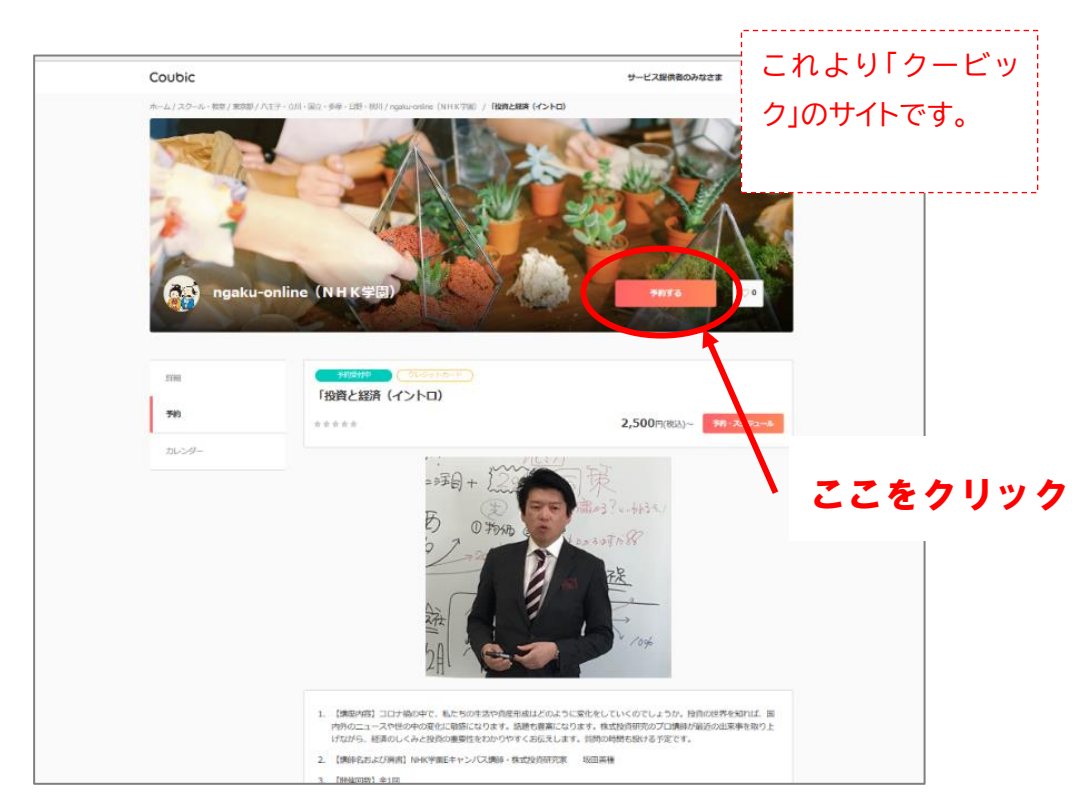

3. 希望の予約日時の前にある「レ」点をクリックして「青色」にし、「次へ」ボタンをクリックします。

| Coubic                |                                                                | サービス提供者のみなさま ログイン |
|-----------------------|----------------------------------------------------------------|-------------------|
| 🚳 ngaku-online(NHK学園) |                                                                |                   |
|                       | ①                                                              |                   |
| (                     | 「投資と経済(イントロ)<br>予約日時<br>✓ 2020年11月25日(水) 20:00 - 21:00 (残り 40) | ここをクリック           |
|                       | <u> </u>                                                       |                   |
|                       |                                                                |                   |
|                       |                                                                |                   |

4. 姓、名、メールアドレス、電話番号、アンケートをご入力のうえ、赤い「お支払い情報へ進む」ボタ ンをクリックします。

※「Coubic アカウントをお持ちですか?」の欄は無視してそのままお進みください。 ※「アンケート」は必須の場合と任意の場合があります。

|   | Coubicアカウントをお持ちですか?ログインする<br>購入多みの日期や回防患、また容特多みのクリバジットカードを使用する場合、ログインする                    |
|---|--------------------------------------------------------------------------------------------|
|   | 必要があります。                                                                                   |
| ( | 姓 谚语                                                                                       |
|   | 8 (0))                                                                                     |
|   | メールアドレス  ② 第<br>携帯メールアドレスやフリーメールアドレスをご利用の場合は、@coubic.comからの確認メールが受<br>信できるよう受信許可設定をご確認ください |
|   | 電話曲号 (2)3                                                                                  |
|   | 725-1                                                                                      |
|   | お任まいの御追対県、年代、受講後の感想(受講動機など)(仕恵)                                                            |
|   | お支払い情報へ進む                                                                                  |
|   | 上記入力後、ここをクリック                                                                              |

5. お支払い方法はクレジットカード(VISA、MASTER、アメリカン・エキスプレスいずれかの一括 払い)となります。各欄の必要事項を入力し、最後に赤い「内容確認へ進む」ボタンをクリックし ます。

| おこれのなを過来してくたさい。                                                                   |                                          | 1 |
|-----------------------------------------------------------------------------------|------------------------------------------|---|
| ✓ クレジットカード (MARIE)                                                                | 200P                                     | 9 |
| 利用不可のカード番号です。今一                                                                   | 度ご確認ください。                                | - |
| 支払いに使用するクレジットカード (約億)                                                             | V154 CD 7000                             |   |
| )8                                                                                | 0                                        |   |
| セキュリティーコード (の)時                                                                   |                                          | - |
|                                                                                   | 0                                        |   |
| <ul> <li>Visa • MasterCardの場合はカード東面<br/>面に記載の4前の妻字を入力してくださ<br/>有効期間 年 </li> </ul> | に記載の3桁の数字、AmericanExprezsの場合は、カード表<br>い。 |   |
| )年                                                                                |                                          |   |
| 有効期限 月 [2篇]                                                                       |                                          | - |
| 月                                                                                 |                                          |   |
|                                                                                   |                                          |   |
|                                                                                   |                                          |   |

6. ご予約された内容を確認し、問題なければ一番下の赤い「予約する」ボタンをクリックします。

| 1<br>日時の選            | 2                                  | 3<br>お支払い情報     | ④<br>内容確認   | ,内容確認する  |
|----------------------|------------------------------------|-----------------|-------------|----------|
| 予約申込み<br>まだ予約は       | 前に、予約内容を確認してくださ<br>完了しておりません。      | <u>さ</u> い。     |             | <b>*</b> |
| 予約申請を<br>特定商取引       | 完了すると、利用規約に同意した<br>法に基づく表示         | ことみなします。        |             |          |
| 約項目                  |                                    |                 |             |          |
|                      | <b>(テスト)「投資と経済</b><br>ngaku-online | (イントロ)          |             |          |
| 約日時                  | 2020年11月25日(<br>23:00 - 23:30      | 水)              |             |          |
| 計金額                  | 200円                               |                 |             |          |
| て払い方法                | - <mark>季前決済</mark> クレジットカード       | 5               |             |          |
| 約に関して                | の注意事項                              |                 |             | _        |
| 日程変更日程変更             | 更<br>「を受け付けておりません。                 |                 |             |          |
| キャンセ                 | zılı                               |                 |             |          |
| 予約日間<br>※ ただし<br>キャン | きまで<br>、事前決済の場合、キャンセル期間<br>セルできません | Rを過ぎていなくても、予約から | ら 25 日が過ぎると |          |
|                      | 0,0,0,0,0,0,0                      |                 |             |          |
| オンライ                 | インミーティングの設定有り                      |                 |             |          |

7. これで予約完了です。ご登録されたメールアドレスに予約内容の確認メールが届きますので、す ぐにご確認ください。

※上部にあるアカウント登録は特に必要ございません。一番下の「トップページへ」をクリックするか、もしくは画面を閉じてOKです。

| 予約が完了                                        | しました。 これで予約完了です                                         |
|----------------------------------------------|---------------------------------------------------------|
| <sup>⊆</sup> ≫~<br>ンセルなどは<br>メー <b>ル</b> から行 |                                                         |
| メールアドレス                                      | 予約内容からアカウント登録が可能です                                      |
| パスワード                                        | p                                                       |
| 半角英数=                                        | 字を含む8文字以上                                               |
|                                              | <b>登録する</b>                                             |
| 予約項目                                         | パスワードの入力や登録は不要です。<br>(テスト)「投資と経済 (イントロ)<br>ngaku-online |
| 予約日時                                         | 2020年11月25日(水)<br>23:00 - 23:30                         |
| 合計金額                                         | <sup>200円</sup> ここをクリック or 画面を閉じる                       |
| 支払い方法                                        | 単前決落 クレジットカード トップページへ                                   |
| 予約に関しての                                      | D注意事項                                                   |